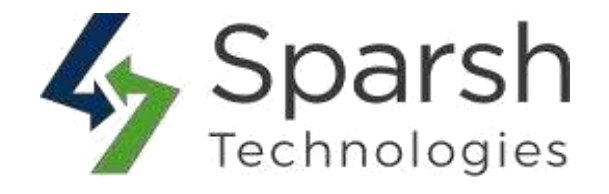

# AUTO INVOICE & SHIPMENT GENERATOR

## **USER GUIDE**

Version 1.0.0

Auto Invoice & Shipment v1.0.0

https://www.sparshtechnologies.com

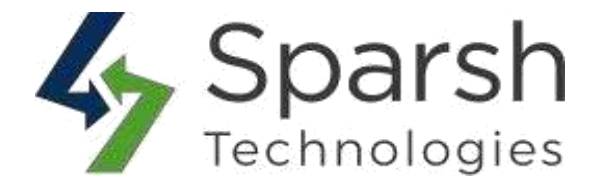

We, at Sparsh have developed the Auto Invoice & Shipment Generator Extension for Magento 2, Generates order invoicing and shipment automatically after order placed successfully which makes order processing easier and faster.

## **KEY FEATURES:**

- Enable/Disable from the back-end.
- Compatible with multiple payment methods.
- ◆ Automatically generate Invoice and Shipment after order placed successfully.
- ✤ Easily configured from admin panel.

## 1. HOW TO CONFIGURE AUTO INVOICE & SHIPMENT GENERATE EXTENSION FROM ADMIN

Go to [Magento 2 Admin] > Login > Stores > Settings > Configuration > Sparsh Extensions > Auto Invoice & Shipment >Under Configuration Options, set Auto Invoice & Shipment to Enable.

- > Auto Invoice & Shipment: Enable or disable the extension.
- Payment Methods: Here all payment method is listed which is enabled in you Magento 2 store. You can select payment methods in which you want to enable auto invoice and shipment.
- Automatic Invoice Generation: Option to Enable/Disable automatic Invoice generation.
- Automatic Shipment Generation: Option to Enable/Disable automatic Shipment generation.

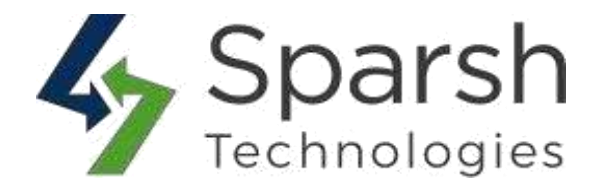

| GENERAL V                     | Configuration                                                   | $\odot$ |
|-------------------------------|-----------------------------------------------------------------|---------|
| CATALOG V                     | Enable or Disable<br>Extension from here Use system value       |         |
| SECURITY ~                    | Payment Methods<br>(store view) No Payment Information Required |         |
| CUSTOMERS V                   | Check / Money order                                             |         |
| SALES ~                       | Select payment methods to enable extension for                  |         |
| SPARSH EXTENTIONS             |                                                                 |         |
| FAQ                           |                                                                 |         |
| Login As Customer             | Enable auto invoice and<br>shipment generation from here        |         |
| Auto Invoice and shipment     | Automatic Involce Ceneration Enable Use system value            |         |
| Auto Customer Group Switching | Automatic Shipment Generation Enable Use system value           |         |
|                               |                                                                 |         |

### 2. AUTO INVOICE & SHIPMENT GENERATOR

Once Extension is enable it will generate Invoice and Shipment automatically based on configuration which you configured from admin panel.

### > To check Auto Generated Invoice of Order

Go to [Magento 2 Admin] > Login > Sales > Order > Click on View action > On left Panel Select Invoices.

|              |                   | Here you can che    | ck generated Invo   | Dice ← Back      | Send Email          | Credit Memo | e Reorder     |
|--------------|-------------------|---------------------|---------------------|------------------|---------------------|-------------|---------------|
| ORDER VIEW   | Search by keyword | Q                   | ]                   | <b>T</b> Filters | O Default View ▼    | Columns     | ▼ 📩 Export ▼  |
| Information  | Actions •         | 1 records found     |                     |                  | 20 v per page       | <           | 1 of 1 >      |
| Invoices     | Invoice ↓ Invo    | vice Date           | Order # Order D     | ate              | Bill-to Name        | Status A    | Amount Action |
| Credit Memos | 00000003 Dec      | 29, 2022 3:38:52 AM | 000000031 Dec 29, 2 | 2022 3:37:35 AM  | sparsh techmologies | Paid \$     | 50.00 View    |

Auto Invoice & Shipment v1.0.0

https://www.sparshtechnologies.com

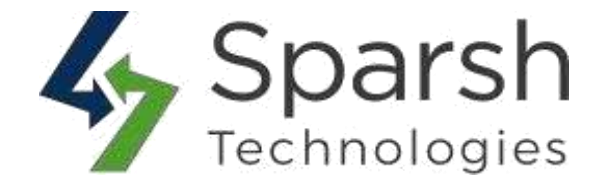

## > To check Auto Generated Shipment of Order

Go to [Magento 2 Admin] > Login > Sales > Order > Click on View action > On left Panel Select Shipments.

|              | [                 | Here you can check g    | jenerated sh | ipments ← Back          | Send Email 0        | Credit Memo F  | Reorder    |
|--------------|-------------------|-------------------------|--------------|-------------------------|---------------------|----------------|------------|
| ORDER VIEW   | Search by keyword | Q                       |              | <b>T</b> Filters        | ● Default View ▼    | 🔅 Columns 👻 🛔  | 🔩 Export 🗸 |
| Information  | Actions 👻         | 1 records found         |              |                         | 20 🔻 per page       | < 1            | of 1 >     |
| Invoices     | Shipment 4        | Ship Date               | Order #      | Order Date              | Ship-to Name        | Total Quantity | Action     |
| Credit Memos | 00000003          | Dec 29, 2022 3:39:08 AM | 00000031     | Dec 29, 2022 3:37:35 AM | sparsh techmologies | 1.0000         | View       |
| Shipments    |                   |                         |              |                         |                     |                |            |